# ID3.27 Guidelines describing installation, configuration, maintenance and monitoring of the TENCompetence infrastructure

Citation for published version (APA):

Alberts, J., Heyenrath, S., Lemmers, R., & Cherian, R. (2009). ID3.27 Guidelines describing installation, configuration, maintenance and monitoring of the TENCompetence infrastructure.

Document status and date: Published: 29/12/2009

**Document Version:** Peer reviewed version

## **Document license:**

CC BY-SA

#### Please check the document version of this publication:

• A submitted manuscript is the version of the article upon submission and before peer-review. There can be important differences between The submitted version and the official published version of record. People interested in the research are advised to contact the author for the final version of the publication, or visit the DOI to the publisher's website.
The final author version and the galley proof are versions of the publication after peer review.
The final published version features the final layout of the paper including the volume, issue and page numbers.

#### Link to publication

#### **General rights**

Copyright and moral rights for the publications made accessible in the public portal are retained by the authors and/or other copyright owners and it is a condition of accessing publications that users recognise and abide by the legal requirements associated with these rights.

• Users may download and print one copy of any publication from the public portal for the purpose of private study or research.

- You may not further distribute the material or use it for any profit-making activity or commercial gain
   You may freely distribute the URL identifying the publication in the public portal.

If the publication is distributed under the terms of Article 25fa of the Dutch Copyright Act, indicated by the "Taverne" license above, please follow below link for the End User Agreement:

https://www.ou.nl/taverne-agreement

#### Take down policy

If you believe that this document breaches copyright please contact us at:

pure-support@ou.nl

providing details and we will investigate your claim.

Downloaded from https://research.ou.nl/ on date: 16 Jul. 2023

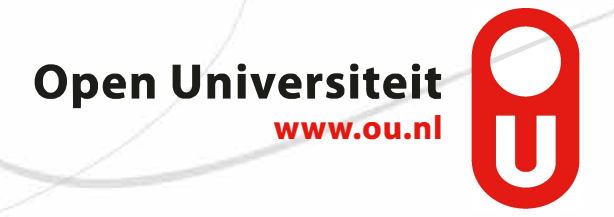

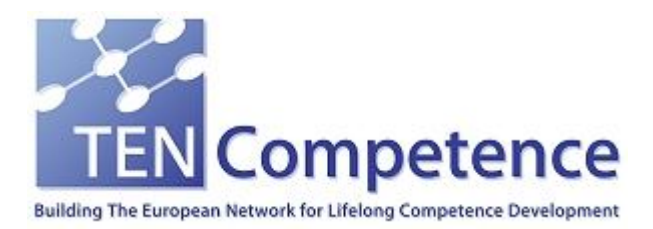

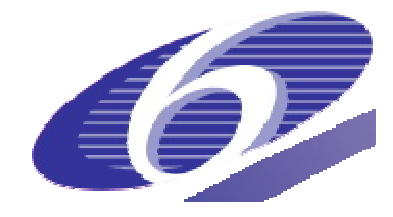

Project no. 027087

## TENCompetence

## Building the European Network for Lifelong Competence Development

Project acronym: Integrated Project TENCompetence

Thematic Priority: 2.4.10

## ID3.27 - Guidelines describing installation, configuration, maintenance and monitoring of the TENCompetence infrastructure

Due date of internal deliverable: 31-10-2009 Actual submission date: 02-01-2010

Start date of project: 01-12-2005

Duration: 4 years

LOGICA

## Version 1.1

| Project co-funded by the European Commission within the Sixth Framework Programme (2002-2006) |                                                                                |   |  |  |  |
|-----------------------------------------------------------------------------------------------|--------------------------------------------------------------------------------|---|--|--|--|
| Dissemination Level                                                                           |                                                                                |   |  |  |  |
| PU                                                                                            | Public                                                                         | X |  |  |  |
| PP                                                                                            | Restricted to other programme participants (including the Commission Services) |   |  |  |  |
| RE                                                                                            | Restricted to a group specified by the consortium (including the Commission    |   |  |  |  |
| СО                                                                                            | Confidential, only for members of the consortium (including the Commission     |   |  |  |  |
|                                                                                               | Services)                                                                      |   |  |  |  |

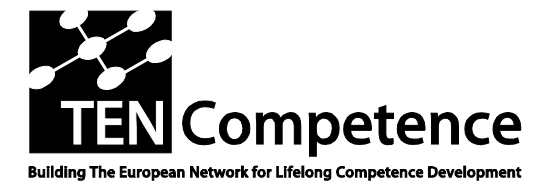

Building the European Network For Lifelong Competence Development

TENCompetence IST-2005-027087

## **Project Internal Deliverable Report**

# ID3.27 - Guidelines describing installation, configuration, maintenance and monitoring of the TENCompetence infrastructure

| Work Package                     | WP3 – Technical Design & Implementation of the Integrated System                                         |
|----------------------------------|----------------------------------------------------------------------------------------------------|
| Task                             | Task 1: Update the overall TENCompetence architectural design                                            |
| Date of delivery                 | <b>Contractual</b> : 31-10-2009 <b>Actual</b> : 02-01-2010                                               |
| Code name                        | Version: 1.1 Draft 🗌 Final 🔀                                                                             |
| Type of deliverable              | Report                                                                                                   |
| Security<br>(distribution level) | Public                                                                                                   |
| Contributors                     |                                                                                                    |
| Authors (Partner)                | Jules Alberts (OUNL), Stef Heyenrath (LOGICA), Ruud Lemmers (LOGICA), Roy Cherian (University of Bolton) |
| Contact Person                   | Ruud Lemmers (LOGICA)                                                                                    |
| WP/Task responsible              | WP3 / Ruud Lemmers (LOGICA)                                                                              |
| EC Project Officer               | Martin Májek                                                                                             |
| Abstract<br>(for dissemination)  | Describes how to install and configure the tools of the TENCompetence infrastructure.                    |
| Keywords List                    | Software installation, configuration, infrastructure                                                     |

TENCompetence Project Coordination at: Open University of the Netherlands Valkenburgerweg 177, 6419 AT Heerlen, The Netherlands Tel: +31 45 5762624

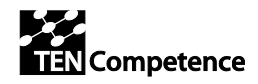

ID3.27 - Guidelines describing installation, configuration, maintenance and monitoring of the TENCompetence infrastructure

# Table of contents

| Intr | Introduction                                     |                                           |   |  |  |
|------|--------------------------------------------------|-------------------------------------------|---|--|--|
| The  | The TENCompetence infrastructure                 |                                           |   |  |  |
| 1.   | Installati                                       | ion and configuration                     | 5 |  |  |
| 1.1. | Clien                                            | t configuration for web applications      | 5 |  |  |
|      | 1.1.1.                                           | Rich client (ReCourse)                    | 5 |  |  |
| 1.2. | Serve                                            | er configuration                          | 5 |  |  |
|      | 1.2.1.                                           | Liferay server                            | 5 |  |  |
|      | 1.2.2.                                           | TENCompetence updates on a Liferay server | 7 |  |  |
|      | 1.2.3.                                           | LearnWeb server.                          | 7 |  |  |
|      | 1.2.4.                                           | KR Services                               | 0 |  |  |
|      | 1.2.5.                                           | Widget server                             | 1 |  |  |
|      | 1.2.6.                                           | Coppercore server                         | 1 |  |  |
|      | 1.2.7.                                           | Fedora Open Source Repository Software    | 1 |  |  |
| 1.3. | 3. Monitoring / Maintenance for a Liferay server |                                           | 4 |  |  |
| 1.4. | .4. Hosting at Amazon EC2                        |                                           | 6 |  |  |
|      | 1.4.1.                                           | Amazon EC2 setup                          | 6 |  |  |
|      | 1.4.2.                                           | Ubuntu server post install                | 7 |  |  |
| Refe | erences                                          |                                           | 9 |  |  |

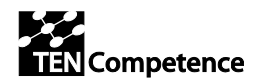

ID3.27 - Guidelines describing installation, configuration, maintenance and monitoring of the TENCompetence infrastructure

# Version history

| Version | Date       | Description                                                           |
|---------|------------|-----------------------------------------------------------------------|
| 0.1     | 19-11-2009 | Initial version, which uses the previous installation & configuration |
|         |            | manual (ID3.21) as basis.                                             |
| 0.2     | 30-11-2009 | Updated the WP3 related sections. Required changes for the software   |
|         |            | from WP5 and WP6 are not clear yet.                                   |
| 1.0     | 22-12-2009 | Final version, updated the sections for the WP5 and WP6 tools.        |
| 1.1     | 02-01-2010 | Updated the cross references.                                         |

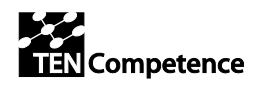

# Introduction

This document describes how to install and configure the TENCompetence services and applications. It includes not only the software of WP3 ("Technical Design & Implementation of the integrated System"), but also the software of other work packages that is part of the integrated system.

The deployment as used by the WP3 software is used as leading example to illustrate the installation and configuration of the tools.

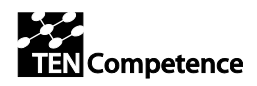

# The TENCompetence infrastructure

The TENCompetence infrastructure is schematically described in "Chapter 5 - Deployment view" from [5].

In this document, installation, configuration, maintenance and monitoring of the relevant parts of that chapter is described. The deployment scheme described in [5] is shown in *Figure 1: Deployment overview*.

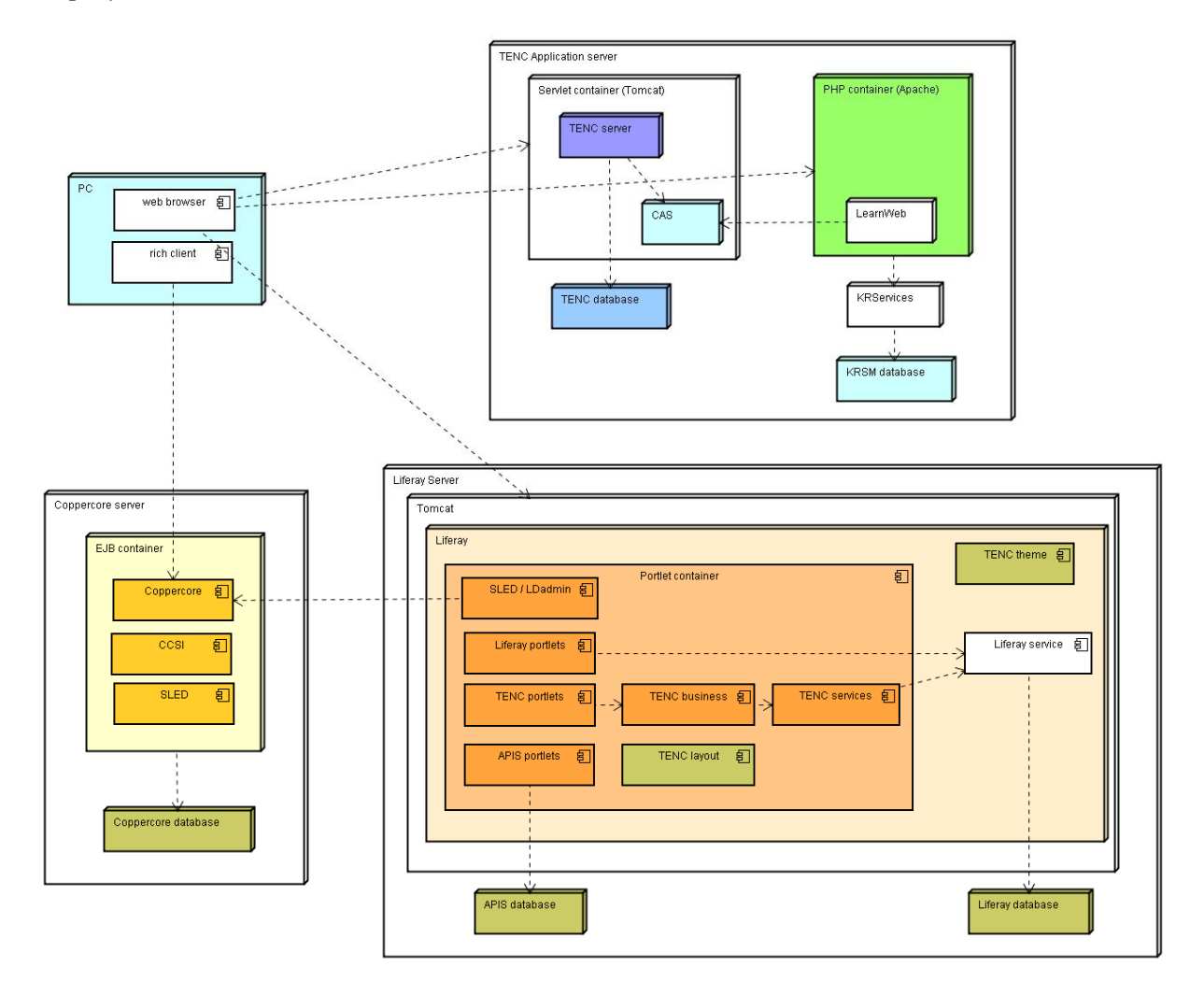

**Figure 1: Deployment overview** 

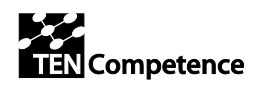

# 1. Installation and configuration

# 1.1. Client configuration for web applications

Almost all software is implemented as web applications. To use these applications, clients only need a graphical browser with JavaScript enabled and a Flash player for the Flex portlets.

## 1.1.1. Rich client (ReCourse)

The only application that is installed and run locally is the IMS Learning Design authoring tool ReCourse. To use it: download ReCourse from [4] and unzip it to a folder. The folder to which you unzip the package will contain the ReCourse executable. No further configuration is required, just run the ReCourse executable to start using the application.

For further documentation about ReCourse, see [4].

## 1.2. Server configuration

## 1.2.1. Liferay server

 Download Liferay. The current version of the TENCompetence tools were developed on Liferay Portal 5.2.3 Bundled with Tomcat 6.0 (http://sourceforge.net/projects/lportal/files/Liferay%20Portal/liferay-portal-tomcat-6.0-5.2.3.zip)

Unzip liferay to <Liferay\_Installation\_Folder>

2. Make sure Liferay uses a Java 1.6 version, because the TENCompetence software needs it. For a Tomcat installation on Windows, Liferay uses the following approach to find a Java version:

a) If JAVA\_HOME is set, Liferay will use that version and

b) if JAVA\_HOME is not set, Liferay will set it to the

<Liferay\_Installation\_Folder>/tomcat-6.0.18/jre1.5.0\_17/win folder of your Liferay installation via the setenv.bat file.

Adapt JAVA\_HOME or setenv.bat when Liferay doesn't use a Java 1.6 version yet.

- 3. Download tencompetence\_<Latest\_Release>.zip from <u>http://sourceforge.net/projects/tencompetence/</u>
- 4. Check the correctness of the .war files in tencompetence\_<Latest\_Release>.zip using their MD5 values. The .zip file supplies the MD5 values as separate files.
- 5. Copy the .war files to the hot deploy folder of Liferay (<Liferay\_Installation\_Folder>/deploy).
- 6. By default, Liferay uses an HSQL database, which is only recommended for demo and development purposes. To use another database, create a file

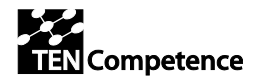

<Liferay\_Installation\_Folder>/portal-ext.properties.

To use a MySQL instance "myDatabaseName", via a user named "myUserName" and password "myUserPassword", set the following in your portal-ext.properties file: jdbc.default.driverClassName=com.mysql.jdbc.Driver jdbc.default.url=jdbc:mysql://localhost/myDatabaseName?useUnicode=true&cha racterEncoding=UTF-8&useFastDateParsing=false jdbc.default.username=myUserName jdbc.default.password=myUserPassword com.liferay.portal.servlet.filters.gzip.GZipFilter=false com.liferay.portal.servlet.filters.header.HeaderFilter=true axis.servlet.hosts.allowed=127.0.0.1 axis.servlet.https.required=false

Create a MySQL database instance with name "myDatabaseName", which is accessible by user "myUserName". "myUserName" needs rights to drop tables, create tables, retrieve data, insert rows, etc on the "myDatabaseName" database.

#### 7. Add some additional settings to <Liferay\_Installation\_Folder>/portal-ext.properties : # Set the default theme id.

 ${\tt default.theme.id} = {\tt orgtencompetencedefault\_WAR\_orgtencompetencedefaulttheme}$ 

# Set the layout template id of the public layout. default.user.public.layout.template.id=2\_columns\_ii

```
# Set the portlet ids for the columns specified in the layout template.
default.user.public.layout.column-1=
default.user.public.layout.column-2=Progress_WAR_org.tencompetence.all-portlet
default.user.public.layout.column-3=
default.user.public.layout.column-4=
```

```
# Set the regular theme id for the default user public layout.
default.user.public.layout.regular.theme.id=orgtencompetencedefault_WAR_orgten
competencedefaulttheme
```

- 8. Remove the demo portlets in the <Liferay\_Installation\_Folder>\liferay-portal-tomcat-6.0-5.2.3\tomcat-6.0.18\webapps directory:
  - chat-portlet
  - google-maps-portlet
  - mail-portlet
  - sevencogs-hook
  - sevencogs-theme
  - web-form-portlet
  - wol-portlet

**Warning**: in case Liferay is started without deleting these portlets, a few demo users will be created automatically. Those demo users could be exploited by hackers to manipulate to your system!

- 9. Start Liferay using <Liferay\_Installation\_Folder>\liferay-portal-tomcat-6.0-5.2.3\tomcat-6.0.18\bin\startup.bat or startup.sh
- 10. In Liferay, select a theme. Example: Manage Pages => Look and Feel => Select the TENCompetence default theme from the available themes.
- 11. In Liferay, change the logo. Example: Control Panel => Settings => Display Settings => Change logo.

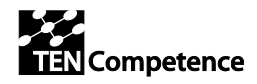

Select the company\_logo.png file (the TENCompetence logo) from <Liferay\_Installation\_Folder>/tomcat-6.0.18/webapps/org.tencompetence.default-theme/images

12. Login to the Liferay using: User = test@liferay.com
Password = test and change the password (My Account => Password) to change the default password.

## **1.2.2.** TENCompetence updates on a Liferay server

After Liferay is installed, new portlets can be deployed through the Web interface, or by copying war files manually (on the server) to the directory /usr/local/liferay/deploy. Liferay will pick them up and deploy them.

## lr\_release.sh

Another option is to copy the war files to a directory liferay\_deploy in the home directory of every user. This assumes that every user on the system is someone who is authorized to deploy war files. Note: users in this context are operating system users, not Liferay users.

see lr\_release.sh (place in /usr/local/sbin)

## build\_tenc.sh

It's also possible to perform automatical builds every night. A server gets the sources from all projects from CVS to a development environment, builds them, and deploys them to Liferay. See build\_tenc.sh for an example script.

## 1.2.3. LearnWeb server

This section describes how to install and configure a server for LearnWeb, the frontend delivered by WP5 (Knowledge Resources Sharing and Management).

## **Installation Preconditions**

Required

PHP 5, PEAR, and Apache 2 should be installed on the machine you intend to use as a server for LearnWeb.

## Additional requirements

Enable mod\_rewrite in Apache:

• Locate the httpd.conf file (usually you will find it in a folder called conf, config or something along those lines).

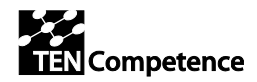

• Inside the httpd.conf file uncomment the line LoadModule rewrite\_module modules/mod\_rewrite.so (remove the pound '#' sign from in front of the line) # to enable module LoadModule rewrite\_module modules/mod\_rewrite.so

Enable curl extension in PHP:

- Locate the php.ini file (usually you will find it in a folder called conf, config or something along those lines).
- Inside the php.ini file uncomment the line containing php\_curl extension (remove the ';' sign from in front of the line).

```
; to enable under windows
extension=php_curl.dll
; to enable under linux
;extension=php_curl.so
```

## Installation

Download LearnWeb:

- Create a local directory where LearnWeb will be downloaded and installed.
- Change working directory to the newly created directory.

## Anonymous CVS access

This project's CVS repository can be checked out through anonymous (pserver) CVS with the following instruction set. When prompted for a password for anonymous, simply press the Enter key.

```
cvs -d:pserver:anonymous@tencompetence.cvs.sourceforge.net:/cvsroot/tencompetence login
```

```
cvs -z3 -d:pserver:anonymous@tencompetence.cvs.sourceforge.net:/cvsroot/tencompetence co
wp5/learnWeb
```

## **Prepare Environment Variables**

## Configure Apache name-based Virtual Host

You must have the name in DNS, resolving to your IP address, or nobody else will be able to see your web site. You can put entries in your hosts file for local testing, but that will work only from the machine with those hosts entries.

 Locate the hosts file (usually you will find it for Windows in a folder %SystemRoot%\system32\drivers\etc\ and for Linux in /etc) 127.0.0.1 localhost learnweb.localhost

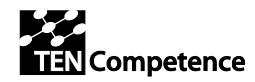

• Locate apache virtual hosts configuration file (usually you will find it in a folder called conf, config or something along those lines) and add following lines (change paths according to you local file system, and directories created in previous steps).

```
<VirtualHost 127.0.0.1:80>
     ServerAdmin webadmin@localhost
     ServerName learnweb.localhost
     DocumentRoot C:/development/tenc/wp5/learnWeb
     ErrorLog C:/xampp/apache/logs/learnweb.localhost-error_log
     CustomLog C:/xampp/apache/logs/learnweb.localhost-access_log combined
     HostnameLookups Off
     UseCanonicalName On
     ServerSignature Off
     AddDefaultCharset utf-8
      <Directory "C:/development/tenc/learnWeb/">
            Options Indexes FollowSymLinks
            php_admin_value display_errors 0
           php_admin_value safe_mode 0
           php_admin_value eaccelerator.enable 1
           php admin value eaccelerator.optimizer 1
           php_admin_value default_charset UTF-8
           php_admin_value short_open_tag 1
           php_admin_value max_input_time 1000
           php_admin_value max_execution_time 1000
           AllowOverride All
            Order allow, deny
           Allow from all
     </Directory>
</VirtualHost>
```

## **Configuring LearnWeb**

Change the configuration parameters (e.g. Fedora, KRSM, InterWeb servers) according to your installation environment in the following files:

```
app/config/bootstrap.php
app/config/lw.config.php
app/config/cas.config.php
app/controllers/components/config_l_w.php
```

## **Running LearnWeb**

Restart Apache server and open a web browser with URL http://learnweb.localhost

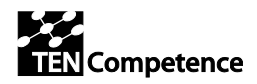

## References

- Apache Virtual Host documentation http://httpd.apache.org/docs/1.3/vhosts/ Apache
- Module mod\_rewrite http://httpd.apache.Org/docs/2.0/mod/mod\_rewrite.html
- PHP's cURL support http://php.net/curl.installation.

## 1.2.4. KR Services

This section describes how to install and configure a server for KR Services, the backend delivered by WP5 (Knowledge Resources Sharing and Management).

## **Installation Preconditions**

Tomcat 5.5 should be installed on the machine you intend to use as a server for the KR Services.

## Installation

Download KR Services:

- Download FedoraKRSM.war and place it in the webapps folder of Tomcat.
- Start Tomcat.

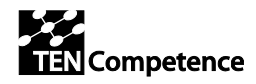

## **Configuring KR Services**

Change the configuration parameters (e.g. Fedora, KRSM, TENTube, Liferay servers) according to your installation environment in the following file:

webapps/FedoraKRSM/WEB-INF/classes/config.properties

Restart Tomcat.

## 1.2.5. Widget server

Installation and configuration is described in D6.4 - Compilation of internal deliverable outcomes ID6.13 - 6.18 (see [1]). For future use, [2] and [3] are better references, because the Apache project will maintain these documents.

## **1.2.6.** Coppercore server

Instructions for installing and configuring a CopperCore environment are available at [6].

## 1.2.7. Fedora Open Source Repository Software

## Installation

To install the Fedora server on a Windows machine, take the following steps:

- 1) Download and install the Java Runtime Environment (JRE) 5.0 Update 6 (or a later 5.0 update or a 6.0 version) from <u>http://java.sun.com/javase/downloads/index\_jdk5.jsp</u>
- 2) Download and install the MySQL 5.0.41 Community Server (or a later 5.0 update) from http://dev.mysql.com/downloads/mysql/5.0.html#downloads
- 3) Download Fedora Release 2.2.1 http://www.fedora.info/download

## **Prepare Environment Variables**

The following environment variables must be correctly defined:

- *JAVA\_HOME* This should point to the base directory of your Java installation.
- *FEDORA\_HOME* This is the directory where Fedora will be installed, for example, C:\fedora.
- *PATH* This must include the Java and Fedora bin directories. For Windows, this will be %FEDORA\_HOME%\server\bin, %FEDORA\_HOME%\client\bin and usually %JAVA\_HOME%\bin.
- *CATALINA\_HOME* For Windows, this will be %FEDORA\_HOME%\server\tomcat.

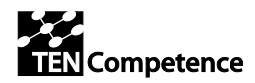

## Installation Procedure MySQL Server Configuration

- Please note that the MySQL JDBC driver provided by the installer requires MySQL v3.23.x or higher. The MySQL commands listed below can be run within the mysql program, which may be invoked as follows: *mysql -u root -p*
- Create the database. For example, to create a database named fedora22, enter: *CREATE DATABASE fedora22;*
- Set username, password and permissions for the database. For example, to set the permissions for user fedoraAdmin with password fedoraAdmin on database fedora22, enter: *GRANT ALL ON fedora22.\* TO fedoraAdmin@localhost IDENTIFIED BY 'fedoraAdmin'; GRANT ALL ON fedora22.\* to fedoraAdmin@'%' IDENTIFIED BY 'fedoraAdmin';*

## Fedora Configuration & Installation

(Full documentation is available at: <u>http://www.fedora.info/download/2.2.1/userdocs/</u>).

## **Download Fedora**

The latest version of the software can be found at <u>http://www.fedora.info/download/</u>. There are two download options: the Fedora Installer and the source code distribution – download Fedora Installer.

## **Installing the Fedora Server**

- To start the installer, change to the directory where you downloaded the installer and at a command prompt, enter: java -jar fedora-2.2.1-installer.jar
- In the dialogue menu enter custom installation type. Follow the steps and fill-in the appropriate values for parameters.
- On the step "Authentication requirement for API-A" choose option false.
- On the step "SSL availability" choose option true.
- On the step "SSL required for API-A" choose option false.
- On the step "*Database*" choose option mysql and fill-in appropriate values (see MySQL Server Configuration section).

## **Post installation configurations**

The Fedora Server's configuration is chiefly governed by the Fedora Server Configuration File (fedora.fcfg) located at FEDORA\_HOME\server\config\fedora.fcfg.

## The Resource Index Module Configuration

The Resource Index module should be configured as follows:

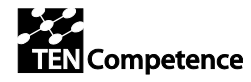

```
ID3.27 - Guidelines describing installation,
configuration, maintenance and
monitoring of the TENCompetence
infrastructure
```

After modifying the resource index run %FEDORA\_HOME% \server \bin fedora-rebuild.bat and Choose "Rebuild the Resource Index" then "Yes".

## **Persistent IDentifier namespaces Configuration**

Fedora's support for Persistent IDentifier namespaces allows for PIDs to be generated from a pool of user specified namespaces that go beyond the default namespace specified in the fedora.fcfg pidNamespace property. It is important to remember that any custom namespace you wish to use outside of the default must be included in the retainPIDs parameter.

<param name="retainPIDs" value="category user config tagging resource rating tag
comment krsm-bdef-category krsm-bmech-category demo test changeme fedora-bdef
fedora-bmech tutorial">

<comment>Namespaces of PIDs to retain during the ingest process. When an object is ingested, Fedora normally allocates a unique PID within pidNamespace for it regardless of what the object says its PID is. This

option provides a way to override that behavior on a per-pid-namespace basis. If specified, this should be a space-delimited list of pid namespaces that will be accepted in the object as-is. Default value is"demo test".</comment>

</param>

#### **Running Fedora Server**

- Ensure that MySQL database server is running.
- %FEDORA\_HOME%\tomcat\bin\startup.bat

#### **Post Installation Configurations**

#### Ingesting pre-defined bDef and bMech KRSM objects

Ingesting Behavior Definition Object (krsm-bdef-category:2) and Behavior Mechanism Object (krsm-bmech-category:2) used to define and implement the methods getParentCategory and getSubCategories.

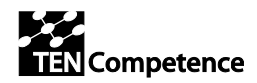

- Select File/Ingest/One Object/From File... in the Fedora Administrator. This will bring up a file selection dialogue box as follows:
- Browse the file system to select the ingest file for the bDef object whose file name is *krsm-bdef-category\_2.xml*. Since this ingest file is encoded as FOXML select the FOXML radio button as below:
- This will create the digital object with PID krsm-bdef-category:2 in your repository. This bDef defines two methods getParentCategory and getSubCategories.

Follow the same procedure to ingest a sample bMech object into the repository. This bMech represents a concrete implementation of the abstract service operations defined in the bDef krsm-bdef-category:2. Select the file krsm-bdef-category\_2.xml. This will create the digital object with the PID currently *krsm-bmech-category:2*.

Use the same procedure to ingest User Behavior Definition Object (user\_bdef.xml) and Behavior Mechanism Object (user\_bmech.xml) to define and implement the method GetUserConfigs.

## Ingesting KRSM root category object

Follow the steps from "Ingesting pre-defined bDef and bMech KRSM objects" section and ingest category\_krsm-root.xml file.

## 1.3. Monitoring / Maintenance for a Liferay server

In a live environment much more monitoring should be implemented than described in this section. Tools like Nagios / Cacti are very useful and there should be availability checking done from outside the server instance to see if it and its services are still available. This document shows the basics as a starting point.

## **Passwords**

Passwords are stored in files like /etc/gmail\_password and /etc/liferay\_mysql\_password. These files are only readable by root. This is done to make sure that scripts can run unattended while still having access to the right credentials, and securing them by making them readable only for the root users.

## Scheduled tasks

Beside these scripts, the scripts that were scheduled by the operating system are still effective too.

\* \* \* \* \* root /usr/local/sbin/check\_ooo.sh
Only on the servers that run openOffice
\*/7 \* \* \* \* root /usr/local/sbin/zombies.sh -cron

TENCompetence - IST-2005-027087

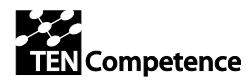

On every server \* \* \* \* \* root /usr/local/sbin/ >> /var/log/lr\_release.log On every server 13 2 \* \* \* root /usr/local/sbin/system\_backup.sh >> /var/log/backup On every server 13 3 \* \* \* root apt-get update && apt-get dist-upgrade -y >> /var/log/upgrade On every server 33 3 \* \* \* root shutdown -r 0 On every server 034\*\*\* root /usr/local/sbin/build\_tenc.sh >> /var/log/build\_tenc.log Only on the INT (integration) server 44 4 \* \* \* root /etc/init.d/tomcat restart On every server 58 \* \* \* \* root /usr/local/sbin/disk\_space\_check.sh On every server 20 8-19 \* \* 1-5 root /usr/local/sbin/db\_dump.sh >> /var/log/backup On every server

*Note: apt-get dist-upgrade should be done controlled (not by crontab but by a human after reading upgrade notes and testing) in a live environment.* 

#### check\_ooo.sh

This script checks if Open Office is running. oOo runs headless to make storing Liferay content as PDF etc. possible.

see check\_ooo.sh (place in /usr/local/sbin)

#### zombies.sh

Try to kill any running zombie processes

see zombies.sh (place in /usr/local/sbin)

#### system\_backup.sh

Every night vital parts of the system are backed up to the Amazon volume. The backed up information should be sufficient to setup this server again on a running but unconfigured (no Liferay etc.) new server.

```
see system_backup.sh (place in /usr/local/sbin)
```

TENCompetence – IST-2005-027087

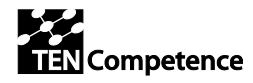

## db\_dump.sh

Make a dump of the MySQL database plus the Trac database (if present) at every hour during office times.

```
see db_dump.sh (place in /usr/local/sbin)
```

## disk\_space\_check.sh

A script that checks if the server instance and the volume have a reasonable amount of free space left. If not, a mail is sent out to inform the administrator of the server.

see disk\_space\_check.sh (place in /usr/local/sbin)

## Test if Liferay is running

sudo /etc/init/d/tomcat start
w3m http://127.0.0.1:8080

## The tomcat logfile

You can follow output with the command tail -f /usr/local/liferay/tomcat-6.0.18/logs/catalina.out

## Startup script tomcat

Put this script in /etc/init.d/tomcat and sudo chmod +x /etc/init.d/tomcat

see tomcat (place in /etc/init.d)

Make it run at startup of the server with these commands

sudo ln -s /etc/init.d/tomcat /etc/rcl.d/K99tomcat sudo ln -s /etc/init.d/tomcat /etc/rc2.d/S99tomcat

## 1.4. Hosting at Amazon EC2

This section contains some info regarding setup at Amazon EC2 on an Ubuntu operating system settings.

## **1.4.1.** Amazon EC2 setup

The process of creating servers ("instances"), volumes, elastic IP addresses, safety rules etc. is described in detail by Amazon: <u>http://docs.amazonwebservices.com/AWSEC2/2008-02-01/GettingStartedGuide/</u>.

The first step is to obtain an AWS account on this address <u>http://aws.amazon.com/</u> ("sign up now"), sign up for EC2 and get an X.509 certificate. Once you have this you can create server instances. In steps:

• Log in and go to <u>https://console.aws.amazon.com/ec2/home?region=eu-west-1</u>.

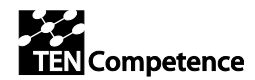

- Go to instances, Launch instance, choose the AMI ID ami-e7b89093.
- Select the number of instances, m1.large, the correct keypair and security group.
- Go to volumes, create a 120GiB volume and attach it to the instance you just made.
- Go to elastic IPs, create one and link it to the instance ID of the instance you just created.
- Request a domain name and bind it to the elastic IP address you just bound to the instance.
- Go to security groups. (note:more than one instances can make use of a security group), open ports 19 and 22 (ssh), 80 (http), 8080 and 8081 (Tomcat and JBoss).

## 1.4.2. Ubuntu server post install

## Install additional software

```
apt-get update && sudo apt-get dist-upgrade -y
dpkg-reconfigure tzdata
apt-get install sun-java6-bin sun-java6-jdk sun-java6-jre mysql-server vim figlet mc unzip
```

## **Configure SSH access**

- vim /etc/ssh/sshd\_config: set PubkeyAuthentication yes, PasswordAuthentication no
- Leave and reenter the ssh connection.
- adduser your\_admin\_user
- mkdir /home/your\_admin\_user/.ssh
- cp /root/.ssh/authorized\_keys /home/your\_admin\_user/.ssh && chown -R your\_admin\_user:your\_admin\_user /home/your\_admin\_user/.ssh

## Give the new user admin rights

- visudo: add
- # Members of the admin group may gain root privileges
- %admin ALL=(ALL) ALL
- groupadd admin
- usermod -a -G admin your\_admin\_user
- leave and reenter ssh connection, from now logon as user your\_admin\_user

## Mount the Amazon volume

When adding an Amazon volume and linking it to an instance, it will be available on this instance as /dev/sdX (in our case /dev/sdf)

• format the volume as ext3 and mount it on /mnt/lifeRay, modify /etc/fstab accordingly /dev/sdf /mnt/lifeRay1 ext3 defaults 0 0

## Set the environment

Set these environment variables in /etc/bash.bashrc (~/.bashrc can be removed)

see<sup>1</sup> bash.bashrc\_additions (add to /etc/bash.bashrc)

<sup>&</sup>lt;sup>1</sup> The text refers to a number of external files via these "see" references. Those external files are available in a separate zip-file, which will be available for download at the same place as this document.

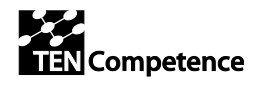

## Create a separate user for running Liferay

For security reasons, it's advides to run Liferay under a separate user, for instance *tomcat*:

sudo useradd tomcat
sudo passwd tomcat ourTomcatPassword
sudo chown -R tomcat:tomcat /usr/local/liferay-portal-5.2.3

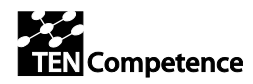

# References

- [1] D6.4: Compilation of internal deliverable outcomes ID6.13 6.18, link not known yet.
- [2] Downloading and Installing Wookie, <u>http://incubator.apache.org/wookie/downloading-and-installing-wookie.html</u>
- [3] Wookie Server Administrators Guide, <u>http://incubator.apache.org/wookie/wookie-server-administrators-guide.html</u>
- [4] *ReCourse Learning Design Editor*, <u>http://www.tencompetence.org/ldauthor/</u>
- [5] *ID3.24 Updated design for release 6.0 of the TENCompetence software,* <u>http://hdl.handle.net/1820/2258</u>
- [6] CopperCore The IMS Learning Design Engine, <u>http://www.coppercore.org</u>

Links checked on 22-12-2009.